# カメラ接続手順

#### ※対応機種

NVR304-16E-B-8T / NVR304-32X / NVR304-16X NVR304-16E2 / NVR308-32R-B / NVR316-32R-B / NVR316-64R-B NVR516-128 / NVR824-256R

この手順書では、Uniview製ネットワークレコーダ(PoE機能を有しないもの)にカメラを接続する手順 を説明します。

- ※ カメラは初期値(出荷状態)であることを前提としています。
- ※ レコーダーのカメラ側ネットワーク設定(NIC2)は「ネットワーク設定手順書」を参照し、予め設定して おいてください。
- ※ カメラを接続するPoEハブが長距離配線モードに対応している場合、PoEハブのディップスイッチ等で長 距離モードを有効にしてください。

2023/8/10 Ver.4.00

## 1-1.接続前準備(Ultra265設定)

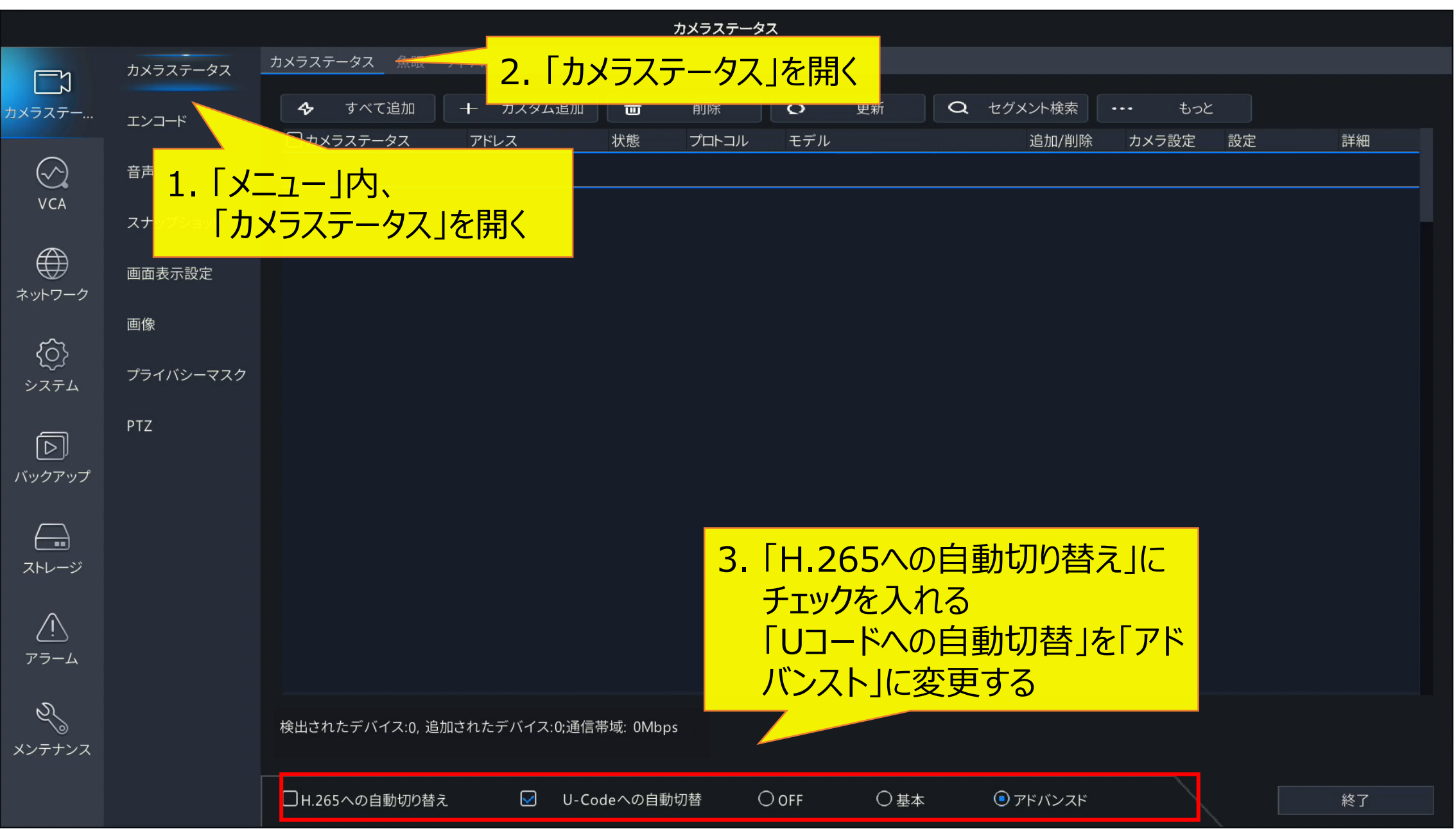

#### 2-1.カメラ登録1

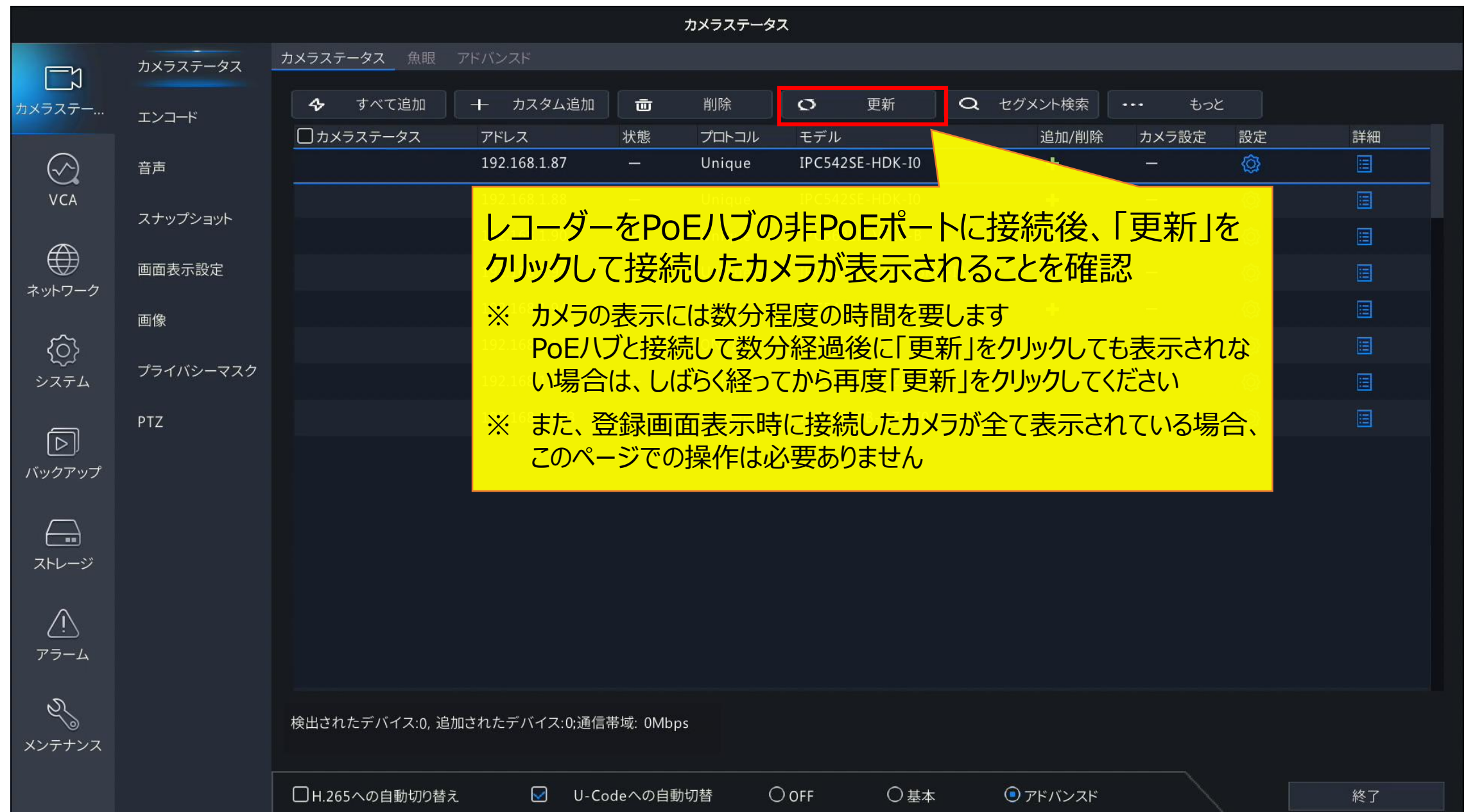

#### 2-2.カメラ登録2

|                          |                        |                         |               |              | カメラステータ               | ス             |                   |          |        |         |            |    |
|--------------------------|------------------------|-------------------------|---------------|--------------|-----------------------|---------------|-------------------|----------|--------|---------|------------|----|
| <u>–</u> 7               | カメラステータス               | カメラステータス 魚眼             | アドバンスド        |              |                       |               |                   |          |        |         |            |    |
| <b>/</b><br>ラステー         | エンコード                  | 🞸 すべて追加                 | + カスタム追加      | Ū            | 削除                    | Ø             | 更新                | <b>Q</b> | ブメント検索 | ••• təə | <b>:</b> ) |    |
|                          |                        | カメラステータス                | アドレス          | 状態           | プロトコル                 | モデル           |                   |          | 追加/削除  | カメラ設定   | 設定         | 詳細 |
| $\langle \gamma \rangle$ | 音声                     |                         | 192.168.1.87  |              | Unique                | IPC542S       | E-HDK-I0          |          | .+     |         | Ø          |    |
| VCA                      |                        |                         | 192.168.1.88  | 235<br>197   | Unique                | IPC542S       | E-HDK-I0          |          | +      |         | Ø          |    |
| $\wedge$                 | スナッノンヨット               |                         | 192.168.1.90  |              | Unique                | IPC868E       | R-VF18-B          |          | +      | —       | Ø          |    |
|                          | 画面書一設字                 |                         | 102168103     | 124          | Unique                |               |                   |          | +      | —       | Ø          |    |
| トワーク                     |                        |                         | ませ スカマラ       | 缶/-Γ         | 「た力                   |               | EZ <sup>K-D</sup> |          | +      | —       | Ø          |    |
| {ô}                      |                        |                         | メタるカメノ        | 円(し)<br>ほそから | エ」でフ<br>= オが <b>ว</b> | ソックタ<br>1 + J | (1)<br>二天二        |          | +      |         | Ø          |    |
| くご<br>ステム                | っっ、 <u>※、</u> ルメ<br>まっ | りの留ちは100か<br>- 位置変更(D6) | の前記のし立        | 欧C11a<br>そです | ѫ᠀//`、 <b>э</b>       | -1.//>        | フ留ち               |          | +      |         | Ø          |    |
|                          | PTZ <b>7 1 / 1</b>     |                         | て安美が可能        | シーナ          | ᠵᢌᠻᢩᢖ᠊ᡒ               | Z 1P C2324    |                   |          | +      | -       | Ø          |    |
| D                        | 2-1/4                  |                         | く主ての力         | <u> </u>     | 豆虾9                   | 3             |                   |          |        |         |            |    |
| ヮクアップ                    |                        |                         |               |              |                       |               |                   |          |        |         |            |    |
| $\frown$                 |                        |                         |               |              |                       |               |                   |          |        |         |            |    |
|                          | _                      |                         |               |              |                       |               |                   |          |        |         |            |    |
|                          |                        |                         | +             | ᡔ╷ᆂ          |                       |               | <b>ヘナ</b> ノ       | _        |        |         |            |    |
| <u>\i</u>                |                        | 19八(追加]                 | をクリックタイ       | 5と衣          | 示され                   | に全(           | <b>のカメ</b> :      | フ        |        |         |            |    |
| <br>'ラーム                 |                        | を登録すること                 | が可能           |              |                       |               |                   |          |        |         |            |    |
| <i>.D</i>                |                        |                         |               |              |                       |               |                   |          |        |         |            |    |
| 23                       |                        | 検出されたデバイス:0, 追加         | 加されたデバイス:0;通信 | 帯域: 0Mbp     | DS                    |               |                   |          |        |         |            |    |
| ゲテナンス                    |                        |                         |               |              |                       |               |                   |          |        |         |            |    |
|                          |                        | ┃ 日 265への自動切り替え         | V-Co          | deへの自動       | 加桥 (                  |               | ○基本               |          | アドバンスド |         |            | 終了 |

#### 3-1.カメラ番号・表示位置変更1

|            |           |                 |                                                    |                     | カメラステータ | ス                |                  |                   |    |
|------------|-----------|-----------------|----------------------------------------------------|---------------------|---------|------------------|------------------|-------------------|----|
| <u> </u>   | カメラステータス  | カメラステータス 魚眼 こ   | アドバンスド                                             |                     |         |                  |                  |                   |    |
| カメラステー     | エンコード     | 🔶 すべて追加         | + カスタム追加                                           | Ū                   | 削除      | <b>の</b> 更新      | <b>Q</b> セグメント検索 | ••• tob           |    |
|            |           | カメラステータス        | アドレス                                               | 状態                  | プロトコル   | モデル              | 追加/削除            | <b>1</b> L カメラソート | 詳細 |
| $\bigcirc$ | 音声        |                 | 192.168.1.87                                       | <u>1997</u><br>2007 | Unique  | IPC542SE-HDK-I0  | +                |                   |    |
| VCA        | フナップショット  |                 | 192.168.1.88                                       | 2 <u>75</u><br>1777 | Unique  | IPC542SE-HDK-I0  | *                |                   |    |
| (A)        | X797799F  |                 | 192.168.1.90                                       |                     | Unique  | IPC868ER-VF18-B  | +                |                   |    |
|            | 画面表示設定    |                 | 192.168.1.93                                       | <u>15-</u><br>17-   | Unique  | IPC2105SB-ADF16K | M TO             |                   |    |
|            | 画像        |                 | 192.168.1.94                                       |                     | Unique  | IPC542SE-HDK-    | 「もっと」>「カ         | メラソート」            |    |
| <u>{ô}</u> |           |                 | 192.168.1.115                                      |                     | ONVIF   | M7104            | の順にクリック          | する                |    |
| システム       | プライバシーマスク |                 | 192.168.1.182                                      |                     | Unique  | IPC2322SB-DZK    |                  |                   |    |
| _          | PTZ       |                 | 192.168.1.183                                      |                     | Unique  | IPC2324SB-DZK-I0 | +                | - 🚳               |    |
|            |           |                 |                                                    |                     |         |                  |                  |                   |    |
| (())))))   |           |                 |                                                    |                     |         |                  |                  |                   |    |
|            |           |                 |                                                    |                     |         |                  |                  |                   |    |
| ストレージ      |           |                 |                                                    |                     |         |                  |                  |                   |    |
| ~          |           |                 |                                                    |                     |         |                  |                  |                   |    |
| <u>_!</u>  |           |                 |                                                    |                     |         |                  |                  |                   |    |
| アフーム       |           |                 |                                                    |                     |         |                  |                  |                   |    |
| Z,         |           | 検出されたデバイフル 泊加   | マント マント マント () () () () () () () () () () () () () | 芸城: OMIses          |         |                  |                  |                   |    |
| メンテナンス     |           |                 |                                                    |                     |         |                  |                  |                   |    |
|            |           | □ H.265への自動切り替え | ✓ U-Co                                             | deへの自動              | 切替(     | )OFF 〇基本         | 、                |                   | 終了 |

#### 3-2.カメラ番号・表示位置変更2

カメラソート

| バインド     |               |                   |
|----------|---------------|-------------------|
| □カメラステー  | . アドレス        | カメラ名              |
| 1        | 192.168.1.89  | 5M 10fps          |
| 2        | 192.168.1.53  | IPC2324SB-DZK-I0  |
| <b>3</b> | 192.168.1.54  | D4_IPC2124LE-ADF2 |
| 4        | 192.168.1.55  | IPC322SB-DF28K-I0 |
| 5        | 192.168.1.52  | IPC2322SB-DZK-I0  |
| 6        | 192.168.1.56  | D6_IPC324LE-DSF28 |
| 7        | 192.168.1.60  | IPC3232SB-ADZK-IC |
| 8        | 192.168.1.61  | D8_IPC3234SA-DZK  |
| 9        | 192.168.1.133 | D9_IPC2324SB-DZK  |
| 10       | 192.168.1.95  | D8_IPC2124SB-ADF. |
| 11       | 192.168.6.11  | IPC2124SB-ADF28K  |
| 12       | 192.168.6.12  | D12_IPC324SB-DF2  |
| 13       | 192.168.4.13  | IP Camera 13      |
| 14       | 192.168.4.14  | D14               |
| 15       | 192.168.4.15  | IP Camera 15      |
| 16       | 192.168.4.16  | D16               |
| C 17     | 102 169 / 17  | D17 10C2124CR AD  |

#### 未バインド

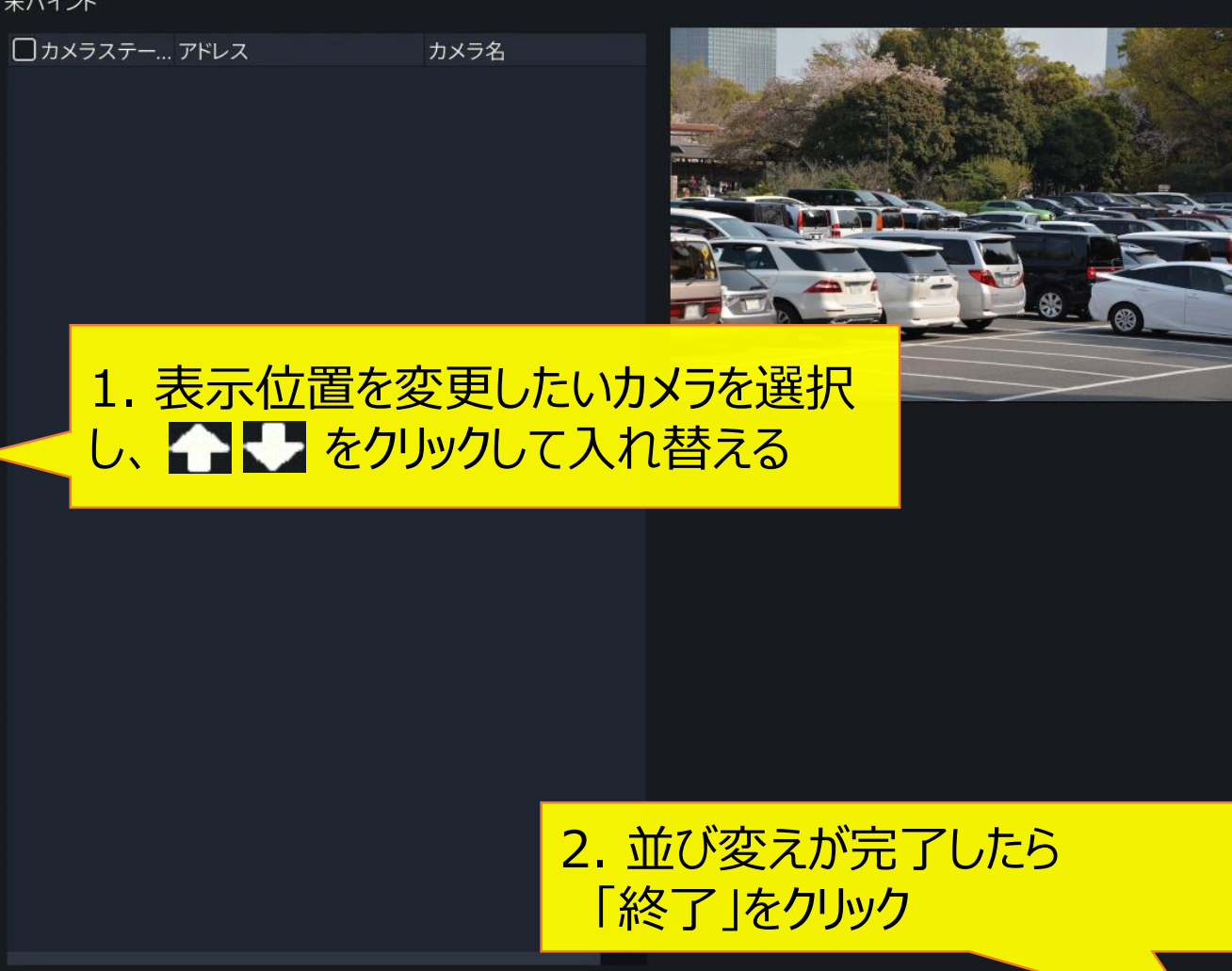

終了

## 4-1.OSD設定(カメラ名)

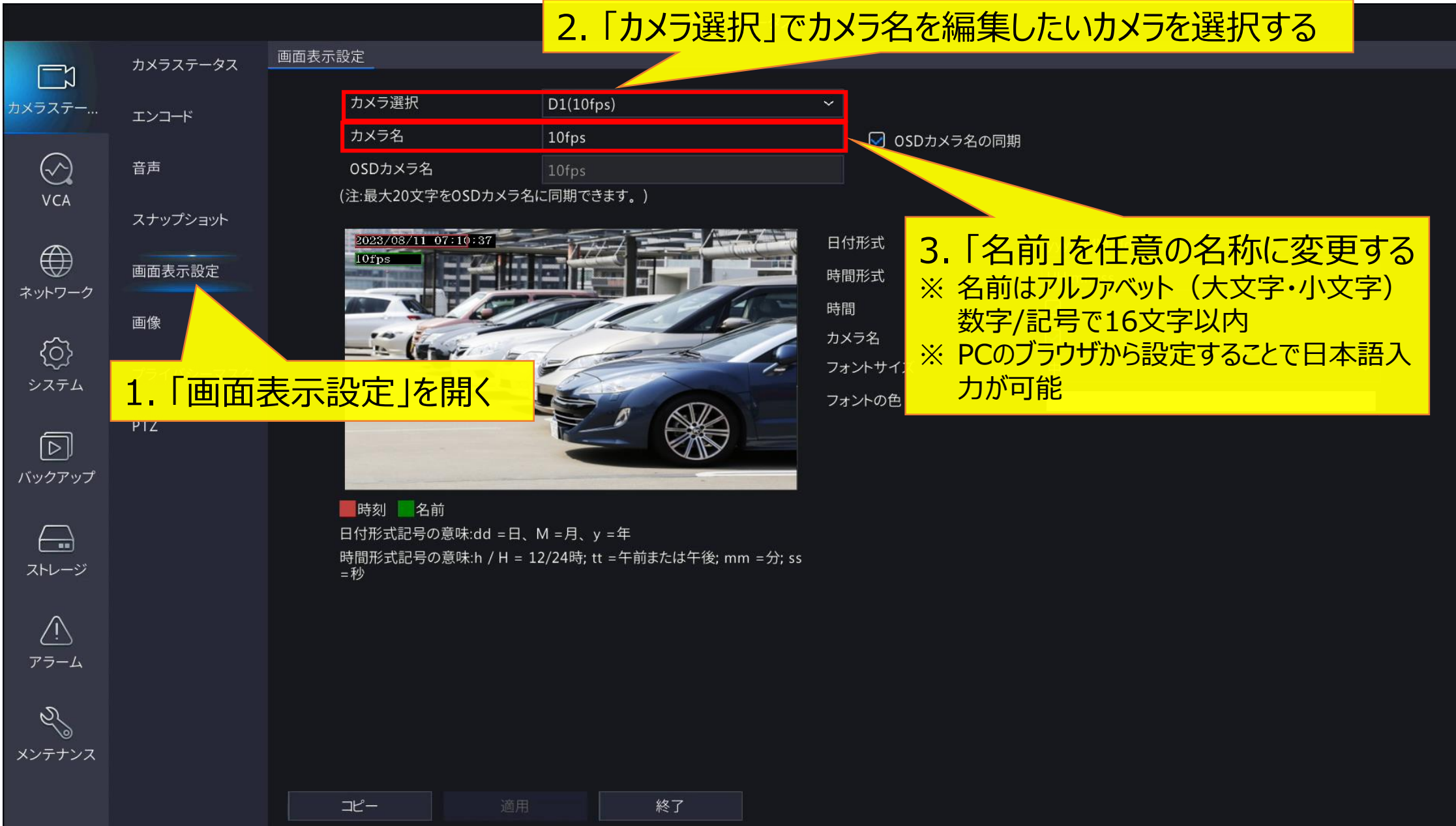

### 4-2.OSD設定(日時・フォント)

|                           |           |                                                            | カメラステータス                               |                      |                  |   |
|---------------------------|-----------|------------------------------------------------------------|----------------------------------------|----------------------|------------------|---|
|                           | カメラステータス  | 画面表示設定                                                     |                                        |                      |                  |   |
| レーレノ<br>カメラステー            | エンコード     | カメラ選択                                                      | D1(10fps)                              | ~                    |                  |   |
| $\bigcirc$                | 音声        | カメフィー<br>OSDカメラ名<br>(注:是ナ20文字をOSDカメラタ)                     | 10fps<br>「同期できます」)                     | OSDカメラ名の同期           |                  |   |
| VCA                       | スナップショット  | 2023/08/11 07:10:37                                        |                                        | 日付形式                 | yyyy/MM/dd       | ~ |
| ネットワーク                    | 画面表示設定    | 1. 日付形式山                                                   | 時間形式」                                  | 時間形式                 | HH:mm:ss         | ~ |
| <u> </u>                  | 画像        | を任意の形式                                                     | に変更する                                  | 時間<br>カメラ名           |                  |   |
| システム                      | プライバシーマスク |                                                            |                                        | フォントサイズ<br>フォントの色    | <b>中</b>         | ~ |
| $\triangleright$          | ΡΤΖ       |                                                            |                                        |                      |                  |   |
| バックアップ                    |           | ■時刻  名前<br>日付形式記号の意味:dd =日、M<br>時間形式記号の意味:h / H = 12<br>=秒 | M =月、y =年<br>2/24時; tt =午前または午後; mm =分 | 2.「フォントサイズ<br>任意に変更す | 、」「フォントの色」を<br>る |   |
| <u>.</u><br>75-4          |           |                                                            |                                        |                      |                  |   |
| 23<br>×> <del>7</del> +>> |           |                                                            |                                        |                      |                  |   |
|                           |           | コピー 適用                                                     | 終了                                     |                      |                  |   |

#### 4-3.OSD設定(表示·位置調整)

コピー

 $\bigcirc$ 

VCA

{<u>(</u>)

 $\square$ 

 $\square$ 

<u>/!</u>\

アラーム

S

カメラステータス 画面表示設定 カメラステータス 1. 「時間」「カメラ名」にチェックを入れる カメラステー... ※ チェックを入れないと、バックアップを行った際にバックアップ ☑ OSDカメラ名の同期 データに時間・カメラ名が表示されません スナップショット 2023/08/11 07:10:37 日付形式 yyyy/MM/dd 画面表示設定 時間形式 HH:mm:ss ネットワーク  $\mathbf{\overline{\vee}}$ 時間 画像 カメラ名  $\mathbf{\overline{\mathbf{V}}}$ フォントサイズ 中 プライバシーマスク システム い小の色 PTZ 2. プレビュー画面で、日時・カメラ名の表示位置を バックアップ ■時刻 ■名前 マウスドラッグで変更する 日付形式記号の意味:dd = 日、M = 月、y = 年 時間形式記号の意味:h / H = 12/24時; tt =午前ま 赤枠:日時 緑枠:カメラ名 ストレージ = 秒 ※ 録画映像にも同じ位置に日時・カメラ名が表示されます。 映像の 邪魔にならない場所に表示させてください 3. 「適用」ボタンを押して 編集内容を保存する メンテナンス

終了

#### 対応ファームウェア

※本手順書は、各機種以下のファームウェアバージョンをもとに作成しています。

NVR304-16E-B-8T NVR304-32X NVR304-16X NVR304-16E2 NVR308-32R-B NVR316-32R-B NVR316-64R-B NVR516-128 NVR516-128 NVR-B3111.31.59.C06610.220720
NVR-B5301.36.33.C06615.230809
NVR-B5301.36.33.C06615.230809
NVR-B3112.36.33.C06615.230809
NVR-B3111.31.59.C06610.220720
NVR-B3111.31.59.C06610.220720
NVR-B5101.31.59.C06610.220720
NVR-B5101.31.59.C06610.220720